# brother

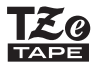

# **GUIDE DE L'UTILISATEUR**

f-touch SYSTÈME D'ÉTIQUETAGE ÉLECTRONIQUE

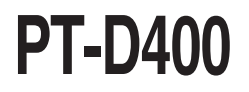

Lisez ce Guide de l'utilisateur avant de commencer à utiliser votre P-touch.

Conservez ce Guide de l'utilisateur dans un endroit pratique pour vous y référer au besoin. Consultez notre site support.brother.com pour obtenir une assistance sur nos produits et consulter la FAQ (foire aux questions).

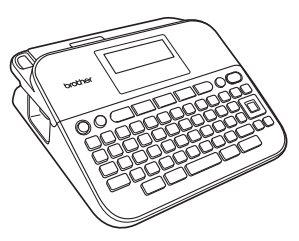

RANCAIS

www.brother.com

# INTRODUCTION

Nous vous remercions d'avoir acheté l'étiqueteuse P-touch PT-D400.

Votre nouvelle étiqueteuse P-touch est un système d'étiquetage facile à utiliser, riche en fonctionnalités qui fait de la création d'étiquettes professionnelles de haute qualité un jeu d'enfant.

Ce manuel contient diverses précautions et procédures de base pour l'utilisation de cette étiqueteuse. Lisez attentivement ce manuel avant d'utiliser l'appareil et conservez-le à portée de main pour pouvoir vous y référer.

#### Avis de rédaction et de publication

Ce manuel a été préparé et publié sous la supervision de Brother Industries Ltd. et contient les descriptions et les spécifications les plus récentes du produit. Le contenu de ce manuel et les spécifications de ce produit peuvent être modifiés sans préavis.

Si de nouvelles versions du logiciel PT-D400 sont disponibles, il se peut que ce manuel ne reflète pas les fonctionnalités mises à jour. Le logiciel et le contenu de ce manuel peuvent donc être différents.

Tous les noms de marque et les noms de produits d'entreprise apparaissant sur les produits, les documents associés et tout autre support Brother sont tous des marques de commerce ou des marques déposées de leurs sociétés respectives. BROTHER est une marque de commerce ou une marque déposée de Brother Industries, Ltd.

# Table des matières

| Précautions de sécurité<br>Précautions générales |   |
|--------------------------------------------------|---|
| DÉMARRAGE                                        | 6 |
| Déballage de votre étiqueteuse P-touch           | 6 |
| Écran ACL et clavier                             | 6 |
| Alimentation électrique et cassette de ruban     |   |
| Mise sous/hors tension                           |   |
| Alimentation du ruban                            | 9 |
| Réglage de l'écran ACL                           | 9 |
| Contraste ACL                                    | 9 |
| Réglage de la langue et des unités               | 9 |
| Unité                                            | 9 |
| Langue                                           |   |

# MODIFICATION D'UNE ÉTIQUETTE ......11

| Saisie et modification de texte                                                    | . 11 |
|------------------------------------------------------------------------------------|------|
| Ajout d'une nouvelle ligne                                                         | 11   |
| Sunnression de texte                                                               | 11   |
| Insertion d'une tabulation                                                         | 11   |
| Saisie de symboles                                                                 | 11   |
| Saisie de symboles à l'aide de la fonction Symbole                                 | .11  |
| Configuration de la mise à jour des symboles                                       | .12  |
| Saisie de caractères accentués                                                     | . 13 |
| Réglage des attributs des caractères ([Police]/[Taille]/[Largeur]/[Style]/[Ligne]/ |      |
| [Aligner])                                                                         | . 14 |
| Définition des attributs de caractères par étiquette                               | . 14 |
| Définition des attributs de caractères par ligne                                   | . 14 |
| Définition du style automatique                                                    | . 16 |
| Définition de cadres                                                               | . 16 |
| Réglage des attributs d'étiquette ([Long.]/[Marge]/[Long. Tab])                    | . 18 |
| Création d'une étiquette de codes-barres                                           | . 18 |
| Définition des réglages de codes-barres et Saisie des données de                   |      |
| codes-barres                                                                       | . 18 |
| Modification et suppression d'un code-barres                                       | .21  |
|                                                                                    |      |

| INTRODUCTION                                                                                                    |
|----------------------------------------------------------------------------------------------------|
| IMPRESSION D'ÉTIQUETTES                                                                                                    |
| Aperçu de l'étiquette       22         Impression d'étiquettes       22         Impression d'une ou plusieurs copies       22         Impression de drapeaux pour câbles       22         Impression de numérotation       23         Impression miroir       23         Réglage de la marge       23         [Compl]/[Demi]/[Étroite]       23         [Chaîne]       24         Réglage de la longueur d'étiquette       25         Utilisation des exemples d'étiquettes : Pour créer et imprimer des étiquettes à partir de modèles prédéfinis.       25 |
| UTILISATION DE LA MEMOIRE DE FICHIER27                                                                                                    |
| Enregistrement des fichiers d'étiquette                                                                                                    |
| RÉINITIALISATION ET ENTRETIEN DE VOTRE<br>ÉTIQUETEUSE P-TOUCH                                                                                                    |
| Réinitialisation de l'étiqueteuse P-touch       28         Réinitialisation aux réglages d'usine       28         Entretien       28         Nettoyage de l'appareil       28         Nettoyage de la tête d'impression       29         Nettoyage du coupe-ruban       29                                                                                                    |
| DÉPANNAGE                                                                                                    |
| Que faire lorsque                                                                                                    |
| ANNEXE                                                                                                    |
| Caractéristiques techniques                                                                                                    |

## Précautions de sécurité

Pour éviter les blessures et les dommages, les indications importantes sont expliquées à l'aide de divers symboles. Les symboles et leur signification sont les suivants :

| Avertissement  | Indique une situation potentiellement dangereuse<br>qui, si elle n'est pas évitée, pourrait entraîner des<br>blessures graves, voire la mort. |  |
|----------------|----------------------------------------------------------------------------------------------------|--|
| ▲Mise en garde | Indique une situation potentiellement dangereuse<br>qui, si elle n'est pas évitée, pourrait entraîner des<br>blessures mineures ou modérées.  |  |

Ce manuel utilise les symboles suivants :

| $\bigcirc$ | Action NON autorisée        | $\otimes$ | Ne touchez PAS à une partie<br>donnée du produit. |
|------------|-----------------------------|-----------|---------------------------------------------------|
| 0          | Action obligatoire          |           | Débranchement requis                              |
|            | NE démontez PAS le produit. | A         | Possibilité de choc électrique                    |

# Avertissement

Respectez ces consignes pour éviter tout risque d'incendie, de brûlures, de blessures, de décharges électriques, de rupture, de surchauffe, d'odeurs anormales ou de fumée.

- Pour éviter tout dommage ou tout défaut de l'étiqueteuse P-touch, utilisez toujours la tension spécifiée et l'adaptateur secteur préconisé (AD-E001).
- Ne touchéz pas l'adaptateur secteur ni l'étiqueteuse P-touch pendant un orage.
- N'utilisez pas l'étiqueteuse P-touch ni l'adaptateur secteur dans des endroits très humides (p. ex. salles de bain).
- Ne placéz pas d'objets lourds sur le cordon ou la prise d'alimentation et ne les endommagez pas. Ne pliez pas de force le cordon d'alimentation et ne le tirez pas. Tenez toujours l'adaptateur secteur lorsque vous débranchez la prise de courant.
- Vérifiez que la prise est bien insérée dans la prise de courant. N'utilisez pas une prise de courant desserrée.

- Ne mouillez pas l'étiqueteuse P-touch, l'adaptateur secteur, le cordon d'alimentation et les piles, par exemple, en les manipulant avec les mains mouillées ou en y déversant des boissons.
- Le contact avec les yeux du liquide ayant fui des piles pouvant entraîner la cécité, rincez immédiatement vos yeux avec une grande quantité d'eau propre, puis consultez un médecin.
- Ne démontez pas et ne modifiez pas l'étiqueteuse P-touch, l'adaptateur secteur ou les piles.
- Ne laissez pas d'objet métallique entrer en contact avec les pôles positif et négatif des piles.
   N'utilisez pas d'objet pointu (p. ex.
- N'utilisez pas d'objet pointu (p. ex. pinces, stylos métalliques, etc.)
   pour remplacer les piles.
- Ne jetez pas les piles dans un feu et ne les exposez pas à la chaleur.

#### INTRODUCTION

# Avertissement

- Débranchez l'adaptateur secteur, retirez les piles et arrêtez immédiatement d'utiliser l'étiqueteuse P-touch si vous constatez une situation anormale (odeur, chaleur, décoloration, déformation, etc.) pendant l'utilisation ou le stockage.
- N'utilisez pas une pile endommagée ou qui présente des signes de fuite, car vous pourriez recevoir du liquide sur vos mains.
- N'utilisez pas de pile déformée, qui fuit ou dont l'étiquette est endommagée. Elle pourrait dégager de la chaleur.
- Ne touchez pas aux pièces métalliques à proximité de la tête d'impression immédiatement après l'impression.

- Lorsque l'étiqueteuse P-touch n'est pas utilisée, rangez-la hors de portée des enfants. En outre, veillez à ce que les enfants ne mettent pas dans leur bouche des pièces ou des étiquettes de l'étiqueteuse P-touch. Si un objet a été avalé, consultez un médecin.
- N'utilisez pas le cordon de l'adaptateur ou la prise d'alimentation s'ils sont endommagés.
- N'utilisez pas l'étiqueteuse P-touch si un corps étranger s'y est introduit. Si un corps étranger s'introduit dans l'étiqueteuse P-touch, débranchez l'adaptateur secteur, retirez les piles, puis contactez le service à la clientèle de Brother.

# AMise en garde

Respectez ces consignes pour éviter les blessures, les fuites de liquide, les brûlures ou la chaleur.

- Ne touchez pas au coupe-ruban.
   Si du liquide fuit des piles et se répand sur votre peau ou vos vêtements, rincez-les immédiatement à l'eau propre.
- Si vous n'envisagez pas d'utiliser l'étiqueteuse P-touch, retirez les piles et débranchez l'adaptateur secteur.
- N'utilisez pas une pile autre que celle spécifiée. N'utilisez pas des combinaisons de piles neuves et usagées ou des combinaisons de différents types, différents niveaux de charge, différents fabricants, ou différents modèles. N'insérez pas de pile dont la polarité (+ et -) est inversée.
- Ne laissez pas tomber et ne soumettez pas à des chocs l'étiqueteuse P-touch et l'adaptateur secteur.

- N'appuyez pas sur l'écran ACL.
- N'introduisez pas votre doigt dans l'étiqueteuse P-touch lorsque vous fermez le couvercle du boîtier des cassettes ou des piles.
- Avant d'utiliser les piles Ni-MH rechargeables, lisez attentivement les instructions pour les piles et le chargeur de piles, et assurez-vous de les utiliser correctement.
  - Lorsque vous utilisez les piles Ni-MH rechargeables, chargez-les à l'aide du chargeur de piles prévu à cet effet avant de les utiliser.

# Précautions générales

- En fonction de l'environnement, du matériau et des conditions d'utilisation, l'étiquette peut se décoller ou devenir impossible à décoller; sa couleur peut changer ou se transférer sur d'autres objets. Avant d'apposer l'étiquette, vérifiez les conditions environnantes et le matériau.
- N'utilisez pas l'étiqueteuse P-touch d'une façon ou à des fins autres que celles indiquées dans ce guide, ce qui peut provoquer des accidents ou endommager l'appareil.
- Utilisez uniquement des rubans TZe Brother avec l'étiqueteuse P-touch. N'utilisez pas de cassettes qui ne portent pas la marque La.
- Utilisez uniquement un chiffon propre et sec pour nettoyer l'étiqueteuse; n'utilisez jamais d'alcool ou d'autres solvants organiques.
- Útilisez un chiffon doux pour nettoyer lă tête d'impression; ne touchez jamais la tête d'impression.
- N'introduisez aucun corps étranger dans la fente de sortie du ruban, dans le connecteur de l'adaptateur secteur, dans le boîtier des piles, etc.
- Ne placez pas l'étiqueteuse P-touch, les piles ou l'adaptateur secteur directement au soleil ou à la pluie, ni près d'émetteurs de chaleur ou d'autres appareils chauds, ni à tout endroit exposé à des températures très élevées ou très basses (p. ex. sur le tableau de bord ou à l'arrière de votre voiture), à une forte humidité ou à de la poussière.
- · N'appuyez pas excessivement sur le levier du coupe-ruban.
- N'essayez pas d'imprimer si la cassette est vide, ce qui endommagerait la tête d'impression.
- Ne tirez pas sur le ruban pendant l'impression ou l'alimentation, ce qui endommagerait le ruban et l'étiqueteuse P-touch.
- Toutes les données enregistrées dans la mémoire seront perdues en cas de panne ou de réparation de l'étiqueteuse P-touch, ou si la pile est déchargée.
- L'étiqueteuse P-touch n'est pas équipée d'un circuit de charge de piles rechargeables.
- Le texte imprimé peut différer du texte affiché sur l'écran ACL.
- La longueur de l'étiquette imprimée peut différer de celle de l'étiquette affichée.
- Lorsque l'alimentation est coupée pendant deux minutes, le texte, les réglages de format et tout fichier texte enregistré en mémoire sont perdus.
- Vous pouvez également utiliser le tube thermorétractable avec ce modèle. Visitez le site Web de Brother (<u>www.brother.ca</u>) pour obtenir plus de renseignements. Vous ne pouvez pas imprimer des cadres, des modèles P-touch prédéfinis, et vous ne pouvez pas utiliser certains paramètres de police lorsque vous utilisez le tube thermorétractable. Les caractères imprimés peuvent également être plus petits qu'avec le ruban TZe.
- Un autocollant de protection en plastique transparent est placé sur l'écran pendant la fabrication et l'expédition. Cet autocollant doit être retiré avant l'utilisation.

# DÉMARRAGE

# Déballage de votre étiqueteuse P-touch

Contenu de la boîte

.....

Étiqueteuse P-touch

Cassette à ruban de démarrage

Adaptateur secteur

Guide de l'utilisateur

# Écran ACL et clavier

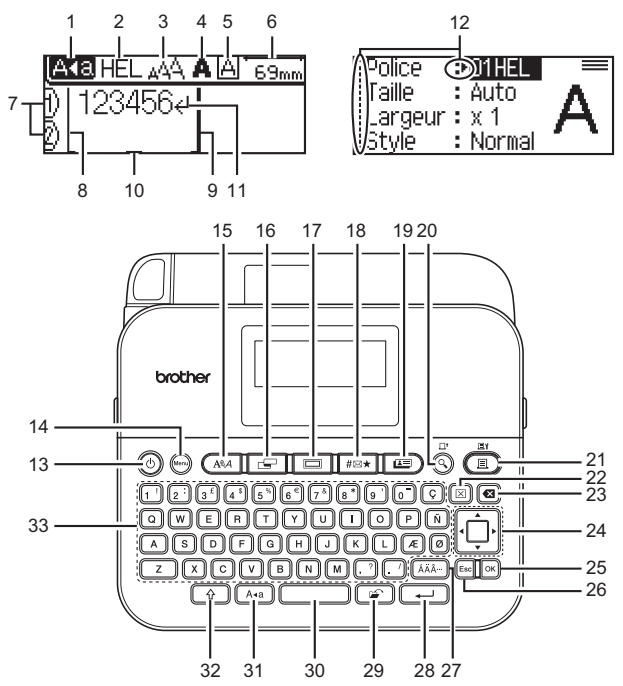

secteur

- 1. Mode VERR.MAJ
- 2-5. Indications sur le style
- 6. Longueur de ruban 7. Numéro de la ligne
- 8. Ligne de départ
- 9. Ligne de fin 10. Curseur
- 11. Marque de retour
- 12. Sélection de curseur
- 13. Alimentation
- 14. Barre de menus

- 15. Police
- 16. Étiquette
- 17. Cadre
- 18. Symbole
- 19. Exemples d'étiquettes
- 20. Aperçu 21. Imprimer
- 22. Effacer
- 23. Retour arrière
- 24. Curseur 25. OK

#### REMARQUE

- · Vous pouvez saisir jusqu'à 80 caractères.
- Utilisez la touche (( )) en même temps que la lettre et les touches numériques pour saisir les majuscules ou les symboles figurant sur les touches numériques.
- Utilisez ◀ avec (()) pour aller au début du texte. Utilisez ► avec ( ) pour aller à la fin du texte.
- Lorsque vous sélectionnez des paramètres, appuyez sur ( pour revenir à l'option par défaut.
- Pour annuler une opération, appuyez sur (Esc).
- La longueur de l'étiquette indiquée sur l'écran ACL peut être légèrement différente de la longueur réelle de l'étiquette imprimée.

# Alimentation électrique et cassette de ruban

Introduisez six piles AA alcalines (LR6) neuves ou Ni-MH rechargeables (HR6) entièrement chargées, en vérifiant que chaque borne pointe dans la bonne direction.

Pour retirer les piles, procédez dans l'ordre inverse.

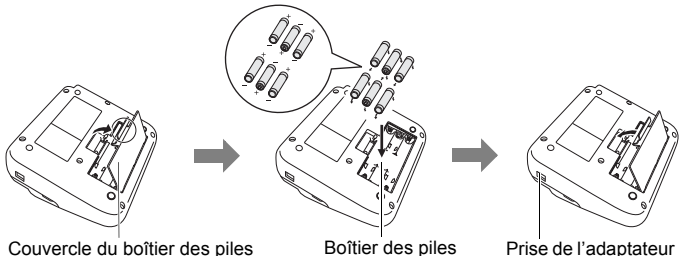

- 26. Échap
- 27. Accent
- 28. Entrée 29. Fichier
- 30. Espace
- 31. Verr.Maj

32. Mai 33. Lettre

#### DÉMARRAGE

#### REMARQUE

- Utilisation de l'adaptateur secteur (AD-E001) :
  - Introduisez la prise du cordon de l'adaptateur dans la prise de l'adaptateur secteur située sur le côté de l'appareil.
  - Introduisez la prise dans la prise électrique standard la plus proche. Pour la sauvegarde de la mémoire, nous recommandons d'utiliser des piles AA alcalines (LR6) ou Ni-MH (HR6) rechargeables avec l'adaptateur secteur.
- Afin de protéger et de sauvegarder la mémoire de l'étiqueteuse P-touch, lorsque l'adaptateur secteur est débranché, il est recommandé d'installer des piles AA alcalines (LR6) ou Ni-MH (HR6) rechargeables dans l'étiqueteuse P-touch.
- Lorsque l'alimentation est coupée pendant plus de deux minutes, tous les paramètres de texte et de format sont effacés. Tous les fichiers texte enregistrés dans la mémoire sont également effacés.
- Retirez les piles si vous ne pensez pas utiliser l'étiqueteuse P-touch pendant une période prolongée.
- Jetez les piles à un point de collecte adapté et non dans le circuit des déchets courants. Veillez en outre à vous conformer à toutes les réglementations en vigueur.
- Lorsque vous rangez ou jetez une pile, enveloppez-la (dans du ruban de cellophane, par exemple) pour éviter tout court-circuit.

(Exemple d'isolement d'une pile)

- 1. Ruban de cellophane
- 2. Pile alcaline ou Ni-MH

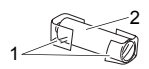

.....

# AMise en garde

LA COMBINAISON DE DIFFÉRENTS TYPES DE PILE (P. EX. PILES NI-MH ET ALCALINES) PEUT ENTRAÎNER UN RISQUE D'EXPLOSION. JETEZ LES PILES USÉES CONFORMÉMENT AUX INSTRUCTIONS.

Introduisez une cassette de ruban.

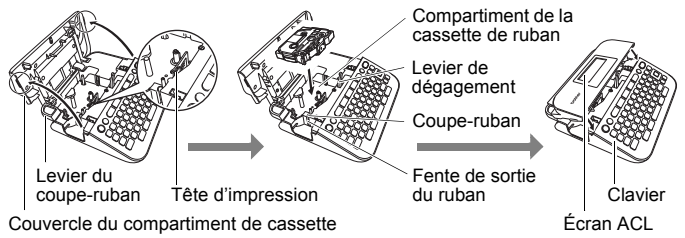

#### REMARQUE

- Lors de l'insertion de la cassette, assurez-vous que le ruban et le ruban d'encre ne se coincent pas sur la tête d'impression.
- Si vous ne pouvez pas fermer le couvercle du compartiment de cassette, vérifiez que le levier de dégagement est en position haute. Si ce n'est pas le cas, soulevez-le, puis fermez le couvercle.

### Mise sous/hors tension

Appuyez sur (((()) pour mettre l'étiqueteuse P-touch sous tension. Appuyez de nouveau sur ((()) pour mettre l'étiqueteuse P-touch hors tension.

#### REMARQUE

Votre étiqueteuse P-touch est équipée d'une fonction d'économie d'énergie qui lui permet, dans certaines conditions de fonctionnement, de s'éteindre automatiquement si aucune touche n'est actionnée pendant un certain temps. Consultez la section « Caractéristiques techniques » à la page 32.

### Alimentation du ruban

Pour alimenter le ruban, appuyez sur les touches suivantes :

()) + ()).

# Réglage de l'écran ACL

#### Contraste ACL

Le réglage par défaut est [0].

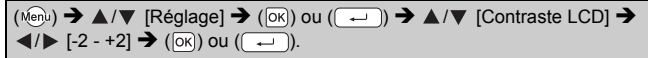

# Réglage de la langue et des unités

#### ■ Unité

Le réglage par défaut est [mm].

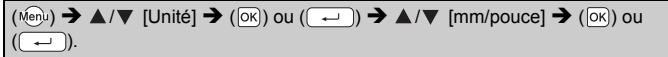

#### DÉMARRAGE

■ Langue Le réglage par défaut est [English].

| $(\texttt{Menu}) \rightarrow \texttt{A/V} [Langue] \rightarrow (\texttt{OK}) \text{ ou } (\texttt{I}) \rightarrow \texttt{A/V} [English/Español/$ |
|----------------------------------------------------------------------------------------------------|
| Français/Hrvatski/Italiano/Magyar/Nederlands/Norsk/Polski/Português/                                                                              |
| Português(Brasil)/Română/Slovenski/Slovenský/Suomi/Svenska/Türkçe/                                                                                |
| Čeština/Dansk/Deutsch] ➔ (OK)) ou (→).                                                                                                    |

# Saisie et modification de texte

## ■ Ajout d'une nouvelle ligne

Déplacez le curseur à la fin de la ligne en cours et appuyez sur (---).

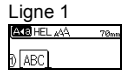

| Ligne 2         |      |
|-----------------|------|
| AKE HEL 444     | 57mm |
| ) ABC∉<br>)[DEF |      |

Image de l'étiquette

ABC

#### REMARQUE

Un nombre maximum de lignes de texte peut être saisi pour chaque largeur de ruban. 5 lignes maximum pour un ruban de 18 mm; 3 lignes pour un ruban de 12 mm; 2 lignes pour un ruban de 9 mm et de 6 mm; 1 ligne pour un ruban de 3,5 mm.

#### Suppression de texte

Si vous appuyez sur (ⓐ), les lettres sont supprimées une par une. Pour supprimer tout le texte :

 $(\boxtimes) \rightarrow \blacktriangle / \blacksquare$  [Txt seulement]  $\rightarrow (\bigcirc)$  ou ( $\frown$ ).

Pour supprimer les réglages de texte et de format :

(⊠) → ▲/▼ [Txt&Format] → (⊙к) ou (→).

#### Insertion d'une tabulation

 $(\texttt{Menu}) \clubsuit \texttt{A}/\texttt{V} \text{ [Tabulation]} \clubsuit (\texttt{OK}) \text{ ou } (\texttt{I}).$ 

#### REMARQUE

```
Vous pouvez aussi ajouter une tabulation en appuyant sur () et ().
```

Pour changer la longueur de la tabulation :

 $(\textcircled{$\blacksquare$}) \Rightarrow \blacktriangle/ \blacktriangledown [Long. Tab] \Rightarrow \checkmark/ \blacktriangleright [0-100 \text{ mm}] \Rightarrow (\textcircled{$\frown$K$}) \text{ ou } (\textcircled{$\blacksquare$}).$ 

# Saisie de symboles

#### Saisie de symboles à l'aide de la fonction Symbole

#### Configuration de la mise à jour des symboles

Les 15 symboles les plus récents utilisés sont ajoutés à [Histoire]. Le réglage par défaut est [Activé].

. . . . . . . .

...

| (Menu) → ▲/▼  | [Mise à jour symboles] → (OK) ou (→) → ▲/▼ [Activée/ |
|---------------|------------------------------------------------------|
| Désactivée] 🗲 | (OK) ou (→) → (#⊠★).                                 |

#### Liste des symboles

| Catégorie           | Symboles                                                                                                    |
|---------------------|----------------------------------------------------------------------------------------------------|
| Ponctuation         | .,:; <b>"'•?</b> !¿¡-&´_\/*@#                                                                                                    |
| Parenth/flèch       | ()[]<>«»【】➡♠★★➡➡∰∰₫暮↔≓<br>↕ズ♡§                                                                                                    |
| Mathématique        | + - × ÷ ± = ≧ ≦ ≠ ∴ α β γ δ μ Ω φ Σ <sup>≞</sup> <sup>Ω</sup><br>2 3 <sup>2</sup> <sup>3</sup> ¼ ½ ¾             V V VIVI/    X X                                                                                                    |
| Devises/Unités      | %\$ ¢ € £ ¥ ₺ ° ft. in. m² m² cc ℓ oz. lb. °F °C                                                                                                    |
| (Nombre)            | 1) - 99                                                                                                    |
| [Nombre]            | 1 - 99                                                                                                    |
| École/Bureau        | ᄮᇃᅑᢊᆃᆸᆮᇦᆸᇏᇞᆇ<br>ᇦᅈᇰᇱᆕᆸᆮᇦᇗᇔᆇ                                                                                                    |
| Cuisine             | ╢╫ℚ∁∅╲┙Ҿ⋞⋨҉ऄॖॖॖॖऀऀऀऀऀऄढ़ <b>ॻ</b> ॖॖॾॖॖॖ<br>ӤॵĴ⋠ <b>ढ़</b> ≝ढ़⋘ॿॖॖ                                                                                                    |
| Bricolage/<br>Hobby | ℭぷゆぬ●『インヽ♪<br>ひぷゆ☆●『インヽ♪                                                                                                    |
| Vacances            | ☀룻♀焈ጓଅ⊜蠢ଋёຘぷ※♥并⊞Ҳ℔苷๖<br>๒缺ฦ≁∅                                                                                                    |
| Rendez-vous         | └````````````````````````````````````                                                                                                    |
| Comm<br>données/AV  | ᆚ▯◻◲▤▫◻◬╢◳ॎॎॎゔѦҼ҇҇Ѳ҇ѽѺ҄҇ҨѾ҄<br>ฃ๏═╤┇ҨӜ҇҇ӹ҇҄҄ฌ฿Ҳ҄Ҳ҄ѼѿѺ҇Ҳѹ҄Ӌ҄ӥ҇⋗                                                                                                    |
| Émoticône           | $\textcircled{0} \otimes \otimes \otimes \otimes \otimes \otimes \otimes \odot \odot \odot \odot \odot \odot \odot \odot \odot \odot \odot \odot $                                                                                                    |
| Animal              | Jogologeteteta                                                                                                    |
| Sport               | $\sim \texttt{Partial} \otimes \texttt{Partial} \land \texttt{Partial} \otimes \texttt{Partial} \land \texttt{Partial} \otimes \texttt{Partial} \land \texttt{Partial} \otimes \texttt{Partial} \land \texttt{Partial} \otimes \texttt{Partial} \land \texttt{Partial} \otimes \texttt{Partial} \otimes \texttt{Partial} \circ \texttt{Partial} \otimes \texttt{Partial} \otimes \texttt$ |

| Catégorie  | Symboles                                                                                                    |  |  |
|------------|----------------------------------------------------------------------------------------------------|--|--|
| Véhicule   | ▱▱▱∞∞☜ਙਜ਼ਗ਼©©                                                                                                    |  |  |
| Signe      | ╲С╬д╹╨╬С®҇҄҇҄҄҄҄҄҄҄҄Ӎ╫ҟҟӣҍݰどど╢<br>҈©҈©҄©҄ڲ                                                                                                  |  |  |
| Électrique | $\downarrow \sim = \neg + \cup \land \otimes \Leftrightarrow \downarrow \Box \bigcirc   \bigcirc \bigcirc \bigcirc \checkmark = \checkmark$ |  |  |
| Astrologie | T $A$ $H$ $O$ $M$ $A$ $H$ $O$ $M$ $A$ $A$ $A$ $A$ $A$ $A$ $A$ $A$ $A$ $A$                                                                   |  |  |
| Graphique  | ♛छ♪ឆা≩⊠∿ผ⊗⇒⊕♂♀♀?♀+●◯■<br>□★☆♠♤♥♡♦♢ӊఊ▲△▼▽                                                                                                    |  |  |

#### Saisie de caractères accentués

Saisissez le caractère → (ĂĂĂ→) → ◀/► Sélectionnez le caractère accentué → (OK) ou (→).

#### REMARQUE

Le mode majuscules peut être utilisé avec la fonction Accent.

#### Liste des caractères accentués

| Caractère | Caractères accentués | Caractère | Caractères accentués |
|-----------|----------------------|-----------|----------------------|
| а         | áàâäæãąåāă           | n         | ñňńņ                 |
| А         | ÁÀÂÄÆÃĄÅĀĂ           | Ν         | ÑŇŃŅ                 |
| С         | ÇČĆ                  | 0         | óòôøöõœő             |
| С         | ÇČĆ                  | 0         | ÓÒÔØÖÕŒŐ             |
| d         | ďðđ                  | r         | řŕŗ                  |
| D         | ĎÐ                   | R         | ŘŔŖ                  |
| е         | éèêëęěėē             | S         | šśşşβ                |
| E         | ÉĖĖËĘĔĖĒ             | S         | šśŞŞβ                |
| g         | ģğ                   | t         | ťţþ                  |
| G         | ĢĞ                   | Т         | ŤŢÞ                  |
| i         | íìîïįīı              | u         | úùûüųůūű             |
| I         | Í Ì Î Ï Į Ī İ        | U         | ÚÙÛÜŲŮŪŰ             |

| Caractère | Caractères accentués | Caractère | Caractères accentués |
|-----------|----------------------|-----------|----------------------|
| k         | ķ                    | У         | ýÿ                   |
| К         | Ķ                    | Y         | ÝŸ                   |
| I         | łiļľ                 | Z         | žźż                  |
| L         | ŁĹĻĽ                 | Z         | ŽŹŻ                  |

## Réglage des attributs des caractères ([Police]/[Taille]/ [Largeur]/[Style]/[Ligne]/[Aligner])

Vous pouvez définir les attributs des caractères par étiquette ou pour chaque ligne, avant ou après avoir saisi le texte.

#### Définition des attributs de caractères par étiquette

 $((\underline{\mathbb{A}},\underline{\mathbb{A}}) \rightarrow \mathbb{A}/\nabla$  Sélectionnez un attribut  $\rightarrow \mathbb{A}/\nabla$  Définissez la valeur de cet attribut  $\rightarrow ((\overline{\mathbb{A}}))$  ou  $((\overline{\mathbb{A}}))$ .

#### REMARQUE

Vous pouvez afficher un exemple de l'attribut de caractère sélectionné sur l'écran ACL.

#### Définition des attributs de caractères par ligne

- Avec les touches ▲/▼, déplacez le curseur à la ligne dont vous voulez changer l'attribut.
- 2. Appuyez sur ()) et (AA) pour afficher les attributs.

#### REMARQUE

- (A) affiché sur l'écran indique que vous appliquez l'attribut uniquement pour cette ligne particulière.
- Lorsqu'une valeur d'attribut différente est réglée pour chaque ligne, la valeur s'affiche sous la forme \*\*\*\*\* lorsque vous appuyez sur ((▲▲)). Lorsque vous changez le réglage sur l'écran en utilisant
   I même modification s'applique à toutes les lignes de l'étiquette.
- Lorsque des attributs différents sont définis pour chaque ligne, les numéros des lignes dans l'écran de saisie de texte sont affichés en texte blanc sur fond noir.
- La taille réelle de la police imprimée dépend de la largeur du ruban, du nombre de caractères et du nombre de lignes d'entrée. Une fois qu'un caractère a atteint la taille minimale, la police sélectionnée

passera par défaut à la police personnalisée, basée sur le style Helsinki. Cela permet d'imprimer des étiquettes en utilisant le plus petit texte possible sur les étiquettes étroites ou multilignes.

- La police de 6 points imprime avec Helsinki et aucun autre type de police.
- Lorsque l'attribut [Taille] est réglé sur [Auto] et que tout le texte est saisi en majuscule, le texte est automatiquement ajusté pour s'imprimer avec la plus grande police possible en fonction de la largeur du ruban. La taille de cette police est plus grande que la plus grande taille disponible dans les réglages de police pour chaque largeur de ruban.

| Attribut | Valeur         | Résultat                                                                                                    | Attribut | Valeur           | Résultat |
|----------|----------------|----------------------------------------------------------------------------------------------------|----------|------------------|----------|
| Police   | Helsinki       | A1                                                                                                    | Police   | Belgium          | Al       |
|          | Brussels       | A1                                                                                                    |          | Atlanta          | A1       |
|          | US             | A1                                                                                                    |          | Adams            | A1       |
|          | Los<br>Angeles | <b>A</b> 1                                                                                                    |          | Brunei           | A1       |
|          | San Diego      | A1                                                                                                    |          | Sofia            | A1       |
|          | Florida        | <b>A</b> 1                                                                                                    |          | Germany          | Al       |
|          | Calgary        | A1                                                                                                    |          | Letter<br>Gothic | A1       |
| Taille   | Auto           | Lorsque vous<br>sélectionnez<br>l'option Auto, le<br>texte est<br>automatiquement<br>ajusté pour<br>s'imprimer dans la<br>plus grande police<br>disponible pour<br>chaque largeur de<br>ruban. | Taille   | 18 pt            | A        |
|          | 6 pt           | A                                                                                                    |          | 24 pt            | Α        |
|          | 9 pt           | A                                                                                                    |          | 36 pt            | A        |
|          | 12 pt          | A                                                                                                    |          | 42 pt            | A        |

#### Réglage des options

| Attribut | Valeur   | Résultat | Attribut | Valeur              | Résultat |
|----------|----------|----------|----------|---------------------|----------|
| Largeur  | x 1      | А        | Largeur  | x 1/2               | A        |
|          | x 3/2    | Α        |          | x 2/3               | Α        |
|          | x 2      | Α        |          |                     |          |
| Style    | Normal   | А        | Style    | Gras<br>italique    | A        |
|          | Gras     | Α        |          | Contour<br>italique | A        |
|          | Contour  | A        |          | Ombré<br>italique   | A        |
|          | Ombré    | A        |          | Solide<br>italique  | Α        |
|          | Solide   | Α        |          | Vertical            | A        |
|          | Italique | A        |          |                     |          |
| Ligne    | Off      | А        | Ligne    | Barré               | A        |
|          | Souligné | А        |          |                     |          |
| Aligner  | Gauche   | ABC      | Aligner  | Droit               | ABC      |
|          | Centre   | ABC      |          | Justifié            | ABC      |

#### Définition du style automatique

Lorsque l'attribut [Taille] est réglé sur [Auto] et le paramètre [Long.] est réglé sur une longueur particulière, vous pouvez choisir comment réduire la taille du texte pour qu'il s'adapte à la longueur de l'étiquette. Lorsque l'attribut [Taille du texte] est sélectionné, la taille totale du texte est modifiée pour s'adapter à la longueur de l'étiquette. Lorsque l'attribut [Largeur du texte] est sélectionné, le réglage x1/2 est appliqué à la largeur du texte.

| $(\underline{Menu}) \rightarrow \underline{A}/\underline{V} \text{ [Style auto]} \rightarrow (\underline{OK}) \text{ ou } () \rightarrow \underline{A}/\underline{V}  [Taille du texte/Largeur$ |
|----------------------------------------------------------------------------------------------------|
| du texte] → (OK) ou (→).                                                                                                    |

# Définition de cadres

| $(\Box) \rightarrow \land / \checkmark Sélectionnez une catégorie \rightarrow (OK) ou ( ) \rightarrow \land / \checkmark / \checkmark / \checkmark$ |
|----------------------------------------------------------------------------------------------------|
| Choisissez un cadre → ()) ou ().                                                                                                    |

......

| Cadles          |                                                                                                    |                                                                                                    |                                                                                 |                          |                      |                            |
|-----------------|----------------------------------------------------------------------------------------------------|----------------------------------------------------------------------------------------------------|---------------------------------------------------------------------------------|--------------------------|----------------------|----------------------------|
| Catégorie       |                                                                                                    |                                                                                                    | Ca                                                                              | dres                     |                      |                            |
| Basique 1       | Г<br>Г<br>Г                                                                                                    |                                                                                                    |                                                                                 |                          |                      |                            |
| Basique 2       | *                                                                                                    | <ul> <li></li> <li></li></ul> | )<br>y<br>;                                                                     | *<br>*                   |                      | -<br>**                    |
| Domicile        | ₽<br>₽<br>₽<br>₽<br>•                                                                                                    |                                                                                                    |                                                                                 | ₽<br><b>⊘^</b><br>§<br>♪ |                      | *<br>*<br>*<br>*<br>*<br>* |
| École/Bureau    |                                                                                                    |                                                                                                    |                                                                                 |                          |                      |                            |
| Rendez-vous     | <ul> <li></li> <li></li></ul> | 0 /2<br>X 0<br>1 1                                                                                                    | *                                                                               | 50<br>10                 | ^° <b>m</b><br>* •   | <u>*</u>                   |
| Bricolage/Hobby | ¥¥⊜                                                                                                    |                                                                                                    | <u>}</u><br>₩°<br>*                                                             | \$<br>\$<br>\$           | <del>ية</del><br>لكل | یو۔<br>کی ا                |
| Fêtes/Vacances  |                                                                                                    | ₩<br>@<br>;                                                                                                    | 11<br>12<br>12<br>12<br>12<br>12<br>12<br>12<br>12<br>12<br>12<br>12<br>12<br>1 | ^^<br>^<br>∋             | ©≰<br>⊉≟<br>≉        | *<br>*<br>*<br>*           |

.....

# Réglage des attributs d'étiquette ([Long.]/[Marge]/ [Long. Tab])

(Voir « Réglage de la longueur d'étiquette » à la page 25, « Réglage de la marge » à la page 23 et « Pour changer la longueur de la tabulation : » à la page 11.)

(  $\boxdot$ ) → ▲/▼ Sélectionnez un attribut → </br>→ ▲/▶ Définissez une valeur pour cet<br/>attribut → ()∞) ou ()

#### REMARQUE

L'attribut [Long.] peut être défini entre 30 mm et 300 mm. Lorsque l'option [Auto] est sélectionnée, la longueur de l'étiquette est automatiquement ajustée en fonction du texte saisi.

# Création d'une étiquette de codes-barres

#### REMARQUE

- L'étiqueteuse P-touch n'est pas conçue exclusivement pour la création d'étiquettes de codes-barres. Veuillez toujours vérifier que les étiquettes de codes-barres peuvent être lues par le lecteur de codes-barres.
- Pour de meilleurs résultats, imprimez les étiquettes de codes-barres à l'encre noire sur un ruban blanc. Il se peut que certains lecteurs de codes-barres ne lisent pas les codes-barres créés avec un ruban coloré ou une encre de couleur.
- Utilisez le réglage [Grand] pour la [Largeur] chaque fois que cela est possible. Il se peut que certains lecteurs de codes-barres ne lisent pas les codes-barres créés avec le réglage [Petit].
- L'impression en continu d'un grand nombre d'étiquettes avec codesbarres peut amener la tête d'impression à surchauffer, ce qui peut affecter la qualité d'impression.

# Définition des réglages de codes-barres et Saisie des données de codes-barres

| $(\underline{Menu}) \Rightarrow \underline{A} / \underline{\nabla} \ [\text{Régl. Code barre}] \Rightarrow (\underline{OK}) \text{ ou } () \Rightarrow \underline{A} / \underline{\nabla} \ \text{Sélectionnez un}$ |
|----------------------------------------------------------------------------------------------------|
| attribut → ▶ Définissez une valeur pour cet attribut → (OK) ou () →</td                                                                                                    |
| Saisissez les données de code-barres → ((#ER★)) → ▲/▼ Sélectionnez un                                                                                                    |
| caractère → (OK) ou (→) → (OK) ou (→).                                                                                                    |

#### REMARQUE

- Les symboles sont disponibles uniquement pour les protocoles CODÉ39, CODE128, CODABAR ou GS1-128. Lorsque vous n'utilisez pas de symboles, après avoir saisi les données du codebarres, appuyez sur () ou () pour insérer le code-barres dans l'étiquette.
- L'attribut [Chif.Cont] (Chiffre de contrôle) n'est disponible que pour les protocoles CODE39, I-2/5 et CODABAR.
- · Un seul code-barres peut être imprimé sur une étiquette.

#### Réglage des codes-barres

| Attribut                                              | Valeur                                                                                          |  |  |
|-------------------------------------------------------|-------------------------------------------------------------------------------------------------|--|--|
| Protocole                                             | CODE39, CODE128, EAN-8, EAN-13,<br>GS1-128 (UCC/EAN-128), UPC-A, UPC-E, I-2/5 (ITF),<br>CODABAR |  |  |
| Lorgour                                               | Petit                                                                                           |  |  |
| Largeur                                               | Grand                                                                                           |  |  |
| Sous#<br>(caractères imprimés<br>sous le code-barres) | Activé                                                                                          |  |  |
|                                                       | Désactivé                                                                                       |  |  |
| Chif.Cont<br>(Chiffre de contrôle)                    | Désactivé                                                                                       |  |  |
|                                                       | Activé<br>(uniquement pour les protocoles CODE39, I-2/5 et<br>CODABAR)                          |  |  |

#### Liste des caractères spéciaux CODABAR

| Caractère spécial | Caractère spécial |
|-------------------|-------------------|
| -                 | -                 |
| -                 | \$                |
| (ESPACE)          |                   |
| \$                | /                 |
| /                 | •                 |
| +                 | +                 |
| %                 |                   |

CODE39

#### CODE128, GS1-128 (UCC/EAN-128)

| Caractère spécial |      |      |      |  |
|-------------------|------|------|------|--|
| (ESPACE)          | !    |      | #    |  |
| \$                | %    | &    | ۳    |  |
| (                 | )    | *    | +    |  |
| ,                 | -    | -    | /    |  |
| :                 | ;    | <    | Ш    |  |
| >                 | ?    | ລ    | Ľ    |  |
| ۸                 | J    | ^    | -    |  |
| NUL               | •    | SOH  | STX  |  |
| ETX               | EOT  | ENQ  | ACK  |  |
| BEL               | BS   | HT   | LF   |  |
| VT                | FF   | CR   | SO   |  |
| SI                | DLE  | DC1  | DC2  |  |
| DC3               | DC4  | NAK  | SYN  |  |
| ETB               | CAN  | EM   | SUB  |  |
| ESC               | {    | FS   |      |  |
| GS                | }    | RS   | 2    |  |
| US                | DEL  | FNC3 | FNC2 |  |
| FNC4              | FNC1 |      |      |  |

#### Modification et suppression d'un code-barres

Pour modifier les réglages et les données du code-barres, placez le curseur sous la marque du code-barres sur l'écran de saisie des données, puis ouvrez l'écran Réglage Code barre en appuyant sur () et en sélectionnant [Régl. Code barre] avec ▲/♥.

Pour supprimer un code-barres d'une étiquette, placez le curseur à la droite de la marque du code-barres sur l'écran de saisie des données et appuyez sur (ⓐ).

# **IMPRESSION D'ÉTIQUETTES**

# Aperçu de l'étiquette

Vous pouvez afficher un aperçu du texte avant l'impression.

(((()).

Appuyez sur ◀ ou ► pour faire défiler l'aperçu vers la gauche ou la droite.

Appuyez sur ▲ ou ▼ pour modifier l'agrandissement de l'aperçu.

# Impression d'étiquettes

Pour couper l'étiquette, appuyez sur le levier du coupe-ruban dans le coin supérieur gauche de l'appareil.

#### REMARQUE

- Pour ne pas endommager le ruban, ne touchez pas au levier lorsque s'affiche le message [Impr. en cours... Copies] ou [Avance ruban... Veuillez patienter].
- Ne tirez pas sur l'étiquette qui sort de la fente de sortie du ruban. Cela peut amener le ruban d'encre à se décharger sur le ruban, ce qui rend le ruban inutilisable.
- Ne bloquez pas la fente de sortie du ruban pendant l'impression ou lors de l'alimentation du ruban. Cela pourrait bloquer le ruban.

#### Impression d'une ou plusieurs copies

( $\blacksquare$ ) → ▲/▼ Changez le nombre de copies → ( $\blacksquare$ ), ( $\bigcirc$ K) ou ( $\frown$ ).

#### REMARQUE

- Si vous avez besoin d'une seule étiquette, appuyez sur (ⓐ), (𝔅) ou (→) sans sélectionner le nombre de copies.
- Vous pouvez également définir le nombre de copies en appuyant sur une touche numérique.

#### Impression de drapeaux pour câbles

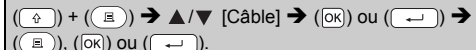

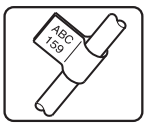

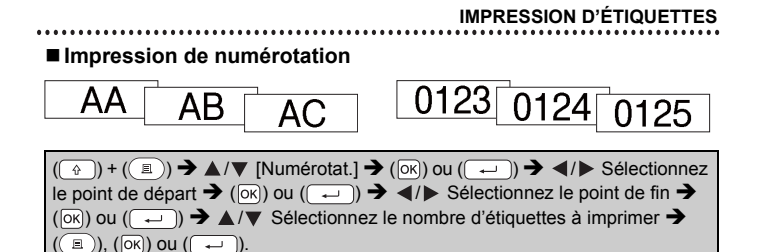

Sélectionnez le numéro le plus élevé à imprimer lorsque vous définissez le numéro.

#### Impression miroir

Utilisez du ruban transparent dans l'option [Miroir] pour que les étiquettes soient lisibles du côté opposé lorsqu'elles sont fixées sur du verre, des fenêtres ou d'autres surfaces transparentes.

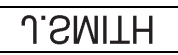

4 mm 4 mm

$$(\textcircled{}) + (\textcircled{}) \rightarrow \blacktriangle / \blacktriangledown [Miroir] \rightarrow (OK) \text{ ou } (\textcircled{}) \rightarrow (\textcircled{}), (OK) \text{ ou } (\textcircled{}).$$

# Réglage de la marge

#### [Compl]/[Demi]/[Étroite]

23.9 mm

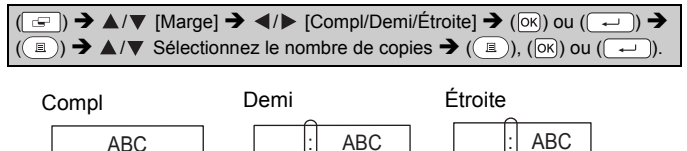

12 mm 12 mm

#### REMARQUE

23.9 mm

Coupez le long des points imprimés (:) avec des ciseaux pour centrer le texte sur l'étiquette.

#### IMPRESSION D'ÉTIQUETTES

#### [Chaîne]

Utilisez ce paramètre pour imprimer plusieurs étiquettes avec des marges minimales.

.....

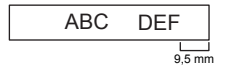

#### REMARQUE

- Lorsque [Chaîne] est activé, alimentez le ruban avant d'utiliser le coupe-ruban afin d'éviter de couper une partie du texte. Consultez la section « Alimentation du ruban » à la page 9.
- La valeur XX affichée dans le coin supérieur droit de l'écran ACL indique la longueur de l'étiquette XX illustrée dans les images ci-dessous.

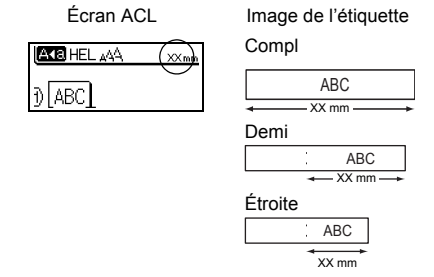

· Ne tirez pas sur le ruban : cela pourrait endommager la cassette.

# Réglage de la longueur d'étiquette

 $(\stackrel{(\land \bigcirc )}{\longrightarrow} \land / \checkmark [Réglage] \rightarrow (\stackrel{(}{\triangleright \land}) ou (\stackrel{\leftarrow}{\longleftarrow}) \rightarrow \land / \checkmark [Long. \acute{etiquet.}] \rightarrow \checkmark / \vdash [-5 - +5] \rightarrow (\stackrel{(}{\circ \land}) ou (\stackrel{\leftarrow}{\longleftarrow}).$ 

#### REMARQUE

Environ 1 % de la longueur totale de l'étiquette sera ajusté de un niveau.

# Utilisation des exemples d'étiquettes : Pour créer et imprimer des étiquettes à partir de modèles prédéfinis.

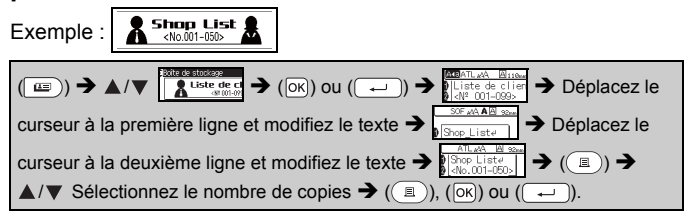

#### REMARQUE

- Lorsqu'un exemple d'étiquette comporte deux lignes de texte, la suppression de la deuxième ligne entraîne également la suppression des attributs de caractères de cette ligne.
- Pour récupérer les attributs de caractères d'origine de la deuxième ligne supprimée, annulez l'exemple d'étiquette sélectionné en appuyant sur ((=)) et en sélectionnant de nouveau le même exemple d'étiquette.
- Pour supprimer en une seule fois une ligne entière, déplacez le curseur jusqu'à la ligne à supprimer, puis appuyez sur () et ()

#### IMPRESSION D'ÉTIQUETTES

#### Liste d'exemples d'étiquettes

......

| Catégorie         | Exemple d'étiquette                                     |
|-------------------|---------------------------------------------------------|
| Dossier           | \$ Rapport des ventes                                   |
| Boîte de stockage | Liste de clients<br><№ 001-099>                         |
| Cuisine           | Sucre 🛉                                                 |
| Badge nominatif   | <sup>8</sup> <u>Pierre Valentin</u><br>(ABC Entreprise) |
| Garage            | 🗡 Boulons 🗘                                             |
| Scrapbooking      | Vacances d'été<br>-Août 2014-                           |
| Jardinage         | 🦑 Romarin 🕉 🐯                                           |
| Adresse           | 123, boulevard ABC, Grandville                          |
| Cadeau            | Bour tout ce que tu co<br>Bonne fête des mères b        |
| Mise en garde     | Attention !                                             |

26

# UTILISATION DE LA MÉMOIRE DE FICHIER

# Enregistrement des fichiers d'étiquette

Vous pouvez enregistrer jusqu'à 50 étiquettes pour les réutiliser plus tard. Vous pouvez enregistrer jusqu'à 80 caractères par fichier. Vous pouvez aussi modifier et écraser l'étiquette enregistrée.

#### Enregistrer

| Saisissez le texte et le format d'étiquette → (🐷) → ▲/▼ [Enregistrer] →                                                                                                    |  |
|----------------------------------------------------------------------------------------------------|--|
| $(\mathbf{O}\mathbf{K}) \text{ ou } (\mathbf{e}\mathbf{K}) \rightarrow \mathbf{A}/\mathbf{V} \xrightarrow{\text{Targebre}} \rightarrow (\mathbf{O}\mathbf{K}) \text{ ou } (\mathbf{e}\mathbf{K}).$ |  |

#### Imprimer

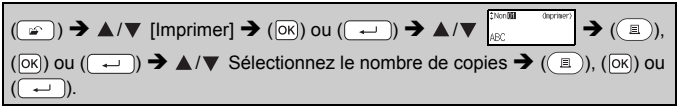

#### Ouvrir

| $(\textcircled{\baselineskip}) \clubsuit \blacktriangle / \blacktriangledown \ [Ouvrir] \clubsuit (OK) ou (\textcircled{\baselineskip}) \clubsuit \bigstar / \blacktriangledown$ |  |
|----------------------------------------------------------------------------------------------------|--|
| (┍━).                                                                                                    |  |

#### Supprimer

| $(\textcircled{\baselineskip}) \Rightarrow \blacktriangle / \checkmark [Supprimer] \Rightarrow (OK) ou (\textcircled{\baselineskip}) \Rightarrow \bigstar / \checkmark [\textcircled{\baselineskip}] \Rightarrow (OK) ou (\textcircled{\baselineskip}) \Rightarrow (OK) ou (\textcircled{\baselineskip}) \Rightarrow (OK)$ | 3) |
|----------------------------------------------------------------------------------------------------|----|
| ou (→) → [Supprimer ?] → (ਲ਼) ou (→).                                                                                                    |    |

# RÉINITIALISATION ET ENTRETIEN DE VOTRE ÉTIQUETEUSE P-TOUCH Réinitialisation de l'étiqueteuse P-touch

#### ■ Réinitialisation aux réglages d'usine

Mettez l'appareil hors tension. Maintenez enfoncées les touches ( $\bigcirc$ ) et ( $\mathbb{R}$ ). En maintenant enfoncées les touches ( $\bigcirc$ ) et ( $\mathbb{R}$ ), appuyez une fois sur ( $\odot$ ), puis relâchez ( $\bigcirc$ ) et ( $\mathbb{R}$ ).

#### REMARQUE

- Relâchez ((()) avant de relâcher l'autre touche.
- Tous les textes, les réglages de format, les paramètres et les fichiers d'étiquette enregistrés sont effacés lorsque vous réinitialisez l'étiqueteuse P-touch. Les réglages de langue et d'unité seront également effacés.

# Entretien

#### REMARQUE

Retirez toujours les piles et débranchez l'adaptateur secteur avant de nettoyer l'étiqueteuse P-touch.

#### Nettoyage de l'appareil

Essuyez la poussière et les traces se trouvant sur l'appareil principal à l'aide d'un chiffon doux et sec.

Utilisez un chiffon légèrement humide pour essuyer les marques difficiles à enlever.

#### REMARQUE

N'utilisez pas de diluant, benzène, alcool ou tout autre solvant organique. Ces produits peuvent déformer le boîtier ou endommager l'aspect de votre étiqueteuse P-touch.

#### RÉINITIALISATION ET ENTRETIEN DE VOTRE ÉTIQUETEUSE P-TOUCH

#### Nettoyage de la tête d'impression

Des rayures ou des caractères de mauvaise qualité sur les étiquettes imprimées indiquent généralement que la tête d'impression est sale. Nettoyez la tête d'impression à l'aide d'un cotontige ou de la cassette de nettoyage de tête d'impression en option (TZe-CL4).

#### REMARQUE

- Ne touchez pas directement la tête d'impression avec vos mains.
- Reportez-vous aux instructions fournies avec la cassette de nettoyage de la tête d'impression pour savoir comment l'utiliser.

#### Nettoyage du coupe-ruban

Le produit adhésif peut s'accumuler sur la lame suite à un usage répété, émoussant la lame, ce qui peut amener le ruban à se coincer dans le couperuban.

#### REMARQUE

- Environ une fois par an, nettoyez la lame du coupe-ruban à l'aide d'un coton-tige imbibé d'alcool isopropylique (alcool à friction).
- Ne touchez pas le coupe-ruban directement avec vos mains nues.

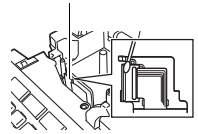

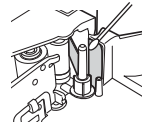

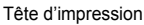

# DÉPANNAGE

# Que faire lorsque...

| Problème                                                                                   | Solution                                                                                                    |
|--------------------------------------------------------------------------------------------|----------------------------------------------------------------------------------------------------|
| L'écran se<br>« verrouille », ou<br>l'étiqueteuse<br>P-touch ne répond<br>pas normalement. | <ul> <li>Reportez-vous à « Réinitialisation de l'étiqueteuse<br/>P-touch » à la page 28 et rétablissez les réglages<br/>initiaux de la mémoire interne. Si la réinitialisation de<br/>l'étiqueteuse P-touch ne résout pas le problème,<br/>débranchez l'adaptateur secteur et retirez les piles<br/>pendant plus de 10 minutes.</li> </ul>                                                                                                    |
| Rien ne s'affiche à<br>l'écran après la<br>mise sous tension.                              | <ul> <li>Vérifiez que les piles sont correctement installées et<br/>que l'adaptateur secteur conçu exclusivement pour<br/>votre étiqueteuse P-touch est correctement branché.<br/>Vérifiez que la pile rechargeable est complètement<br/>chargée.</li> </ul>                                                                                                    |
| Les messages à<br>l'écran ACL<br>s'affichent dans<br>une langue<br>étrangère.              | <ul> <li>Reportez-vous à « Réglage de la langue et des unités »<br/>à la page 9 pour sélectionner la langue souhaitée.</li> </ul>                                                                                                    |
| L'étiquette ne<br>s'imprime pas<br>après avoir appuyé<br>sur la touche<br>Imprimer.        | <ul> <li>Vérifiez que le texte a été saisi et que la cassette est<br/>correctement installée et qu'il y a suffisamment de<br/>ruban.</li> <li>Si le ruban est plié, coupez la partie pliée et faites<br/>passer le ruban à travers la fente de sortie du ruban.</li> <li>Si le ruban est coincé, retirez la cassette de ruban, puis<br/>retirez le ruban coincé et coupez-le. Vérifiez que<br/>l'extrémité du ruban passe bien par le guide-ruban<br/>avant de réinstaller la cassette.</li> </ul> |
| L'étiquette ne<br>s'imprime pas<br>correctement.                                           | <ul> <li>Enlevez la cassette et réinstallez-la, en appuyant<br/>fermement jusqu'à ce qu'elle s'enclenche.</li> <li>Si la tête d'impression est sale, nettoyez-la à l'aide d'un<br/>coton-tige ou de la cassette de nettoyage de tête<br/>d'impression en option (TZe-CL4).</li> </ul>                                                                                                    |
| Le ruban d'encre<br>est séparé du<br>rouleau d'encre.                                      | Si le ruban d'encre est cassé,<br>remplacez la cassette de ruban.<br>Sinon, ne coupez pas le ruban et<br>retirez la cassette, puis enroulez<br>le ruban d'encre desserré sur la<br>bobine, tel qu'indiqué sur<br>l'illustration.                                                                                                    |
| L'étiqueteuse<br>P-touch s'arrête<br>pendant<br>l'impression d'une<br>étiquette.           | <ul> <li>Remplacez la cassette de ruban si des rayures sont<br/>visibles sur le ruban, cela indique que vous avez atteint<br/>la fin du ruban.</li> <li>Remplacez toutes les piles ou branchez l'adaptateur<br/>secteur directement à l'étiqueteuse P-touch.</li> </ul>                                                                                                    |

| Problème                                                                   | Solution                                                                                                    |
|----------------------------------------------------------------------------|----------------------------------------------------------------------------------------------------|
| Les fichiers<br>d'étiquettes<br>enregistrés<br>précédemment<br>sont vides. | <ul> <li>Tous les fichiers enregistrés dans la mémoire interne<br/>sont effacés si les piles sont faibles ou si l'adaptateur<br/>secteur a été débranché.</li> </ul> |
| Le ruban se bloque<br>répétitivement et<br>ne peut pas être<br>dégagé.     | <ul> <li>Veuillez communiquer avec le service à la clientèle de<br/>Brother.</li> </ul>                                                                              |

# Lorsqu'un message d'erreur s'affiche à l'écran

.....

Lorsqu'un message d'erreur apparaît à l'écran, suivez les instructions fournies ci-dessous.

| Message                               | Cause/Solution                                                                                                    |
|---------------------------------------|----------------------------------------------------------------------------------------------------|
| Contrôler # des<br>chiffres entrés !  | Le nombre de chiffres saisis dans les données de code-<br>barres ne correspond pas au nombre de chiffres figurant<br>dans les réglages de code-barres. Entrez le bon nombre<br>de chiffres.                                                                      |
| Err. de coupe !                       | Le coupe-ruban s'est fermé lorsque vous avez essayé<br>d'imprimer ou d'avancer le ruban. Mettez l'étiqueteuse<br>P-touch hors tension, puis de nouveau sous tension<br>avant de continuer. Lorsque le ruban est emmêlé dans le<br>coupe-ruban, retirez le ruban. |
| Limite de longueur !                  | La longueur de l'étiquette à imprimer en utilisant le texte<br>saisi est supérieure à 1 m. Modifiez le texte de sorte que<br>la longueur de l'étiquette soit inférieure à 1 m.                                                                                   |
| Texte trop haut !                     | La taille du texte est trop grande.                                                                                                    |
| Texte trop long !                     | La longueur de l'étiquette à imprimer en utilisant le texte<br>saisi est plus longue que le réglage de la longueur.<br>Modifiez le texte pour qu'il s'adapte à la longueur définie<br>ou modifiez le réglage de la longueur.                                     |
| Erreur système XX/<br>System Error XX | Veuillez communiquer avec le service à la clientèle de Brother.                                                                                                    |

# ANNEXE

# Caractéristiques techniques

| Composant                                     | Caractéristiques techniques                                                                                                    |
|-----------------------------------------------|----------------------------------------------------------------------------------------------------|
| Dimensions                                    | Environ 189 mm (L) x 177,5 mm (P) x 70,5 (H) mm                                                                                                    |
| Poids                                         | Environ 730 g (sans la cassette et les piles)                                                                                                    |
| Alimentation                                  | Six piles AA alcalines (LR6), six piles AA Ni-MH (HR6) <sup>*1</sup> , adaptateur secteur (AD-E001)                                                             |
| Affichage de<br>caractères                    | 16 caractères x 1 orientation et 2 lignes de texte (128 points x 48 points)                                                                                     |
| Hauteur d'impression                          | 15,8 mm max. (avec du ruban 18 mm) <sup>*2</sup>                                                                                                    |
| Vitesse d'impression                          | Environ 20 mm/s                                                                                                    |
| Cassette de ruban                             | Casette de ruban TZe standard (largeur 3,5 mm, 6 mm, 9 mm, 12 mm, 18 mm)                                                                                        |
| Nombre de lignes                              | Ruban de 18 mm : 1 - 5 lignes;<br>Ruban de 12 mm : 1 - 3 lignes;<br>Ruban de 9 mm : 1 - 2 lignes;<br>Ruban de 6 mm : 1 - 2 lignes;<br>Ruban de 3,5 mm : 1 ligne |
| Taille de la mémoire tampon                   | 1 100 caractères maximum                                                                                                    |
| Stockage de fichiers                          | 50 fichiers maximum                                                                                                    |
| Mise hors tension automatique                 | 5 minutes                                                                                                    |
| Température/<br>humidité de<br>fonctionnement | 10 à 35 °C (50 à 95 °F)/humidité 20 % à 80 % (sans<br>condensation)<br>Température humide maximale : 27 °C (80,6 °F)                                            |

\*1 Visitez notre site à l'adresse <u>support brother.com</u> pour obtenir les dernières informations concernant les piles recommandées.

\*2 La taille réelle des caractères peut être inférieure à la hauteur maximale d'impression.

#### Contact

#### Site Web : www.brother.ca

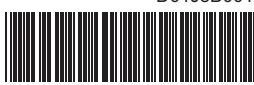

D01J8B001

# brother